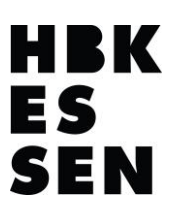

#### Inhalt

| Änderung Ihres bestehenden, bekannten Kennwortes: | 1 |
|---------------------------------------------------|---|
| Kennwort zurücksetzen (Kennwort vergessen)        | 2 |
| Microsoft Funktionen                              | 4 |
| Noch Fragen?                                      | 4 |

#### Änderung Ihres bestehenden, bekannten Kennwortes:

Rufen Sie bitte folgende Webseite im Browser Ihrer Wahl auf (auch Mobilgeräte werden unterstützt):

https://ssp.service.hbk-essen.de/

| Rücksetzen per                                         | E-Mail                                     |
|--------------------------------------------------------|--------------------------------------------|
|                                                        | HBK                                        |
|                                                        | E S<br>SEN                                 |
| Passwort ändern                                        |                                            |
|                                                        | Ihr/Benutzername((ohne)das@@hbk-essen.de#) |
| Benutzername                                           | a max.mustermann                           |
| Altes Passwort                                         | ······                                     |
| Das Neue Kennword muss aus<br>Mindestens 8 Zeichen, 12 | ·····                                      |
| 1xSonderzeichen bestehen Bestätigen                    | A                                          |
|                                                        | Senden                                     |
|                                                        |                                            |

Tragen Sie Ihren Benutzernamen (ohne das @hbk-essen.de), wie im oben gezeigten Screenshot, ein. Ihr neues Kennwort muss aus Mindestens 8 Zeichen, 1 Großbuchstabe und 1 Sonderzeichen bestehen.

Die Synchronisierung mit Ihren Microsoft Konten (zur Anmeldung an den HBK-Essen-PC's, sowie für office.com, Dynamics 365 und Microsoft Teams) dauert zwischen 5 Min. – 30 Min. Anschließend sollten Sie sich an den genannten Produkten mit Ihrem neuen Kennwort anmelden können.

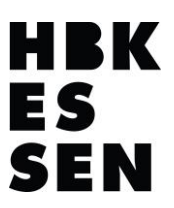

Kennwort zurücksetzen (Kennwort vergessen)

https://ssp.service.hbk-essen.de/

Rufen Sie bitte folgende Webseite im Browser Ihrer Wahl aus (auch Mobilgeräte werden unterstützt):

| BK Passwortverwaltung     | Rücksetzen per E     | -Mail                                              | Kennwort vergessen? Dann diese Funktion nutzen!             |
|---------------------------|----------------------|----------------------------------------------------|-------------------------------------------------------------|
|                           |                      | H                                                  | BK                                                          |
|                           |                      | ES                                                 |                                                             |
| Sende eine E-Mail mit der | n Link um das Passwo | ert zurückzusetzen                                 |                                                             |
|                           |                      |                                                    | _auch)hierwieder, euer/Benutzername (OHNE)das @hblkessende) |
|                           |                      |                                                    |                                                             |
|                           | Benutzername         | a max.mustermann                                   |                                                             |
|                           | Benutzername         | <ul> <li>max.mustermann</li> <li>Senden</li> </ul> |                                                             |

Tragen Sie hier Ihren Benutzernamen (ohne das @hbk-essen.de), wie im oben gezeigten Screenshot, ein.

In Kürze sollte in Ihrem privaten E-Mailpostfach eine E-Mail, wie im folgenden Screenshot gezeigt, eingegangen sein. Prüfen Sie ggf. den Spam-Ordner Ihres privaten E-Mailpostfaches.

| Setzen Sie Ihr Passwort zurück                                                                                                    | 1.1 |
|----------------------------------------------------------------------------------------------------|-----|
| HBK Essen IT-Service Kennwortmodifizierung <it-service@hbk-essen.de>       Image: Service Content of the service Content of the service Conten</it-service@hbk-essen.de> |     |
| klicken Sie hier, um Ihr Passwort zurückzusetzen:<br>https://ssp.service.hbk-essen.de/index.php?action=resetbytoken&token=3vUCACmETI8OuzabWpCDE                                                                                                    |     |
| T0GCTN%2FDSxTVofbd3aqArBLSj66s4lZdqOeai0%3D                                                                                                    |     |

Falls Sie keine Rücksetzung beantragt haben, ignorieren Sie dies bitte.

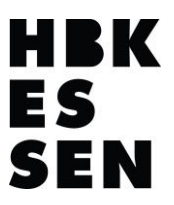

Klicken Sie nun auf den dort angegeben Link. Sie können auf der nun geöffneten Webseite ein neues Kennwort für Ihr Benutzerkonto vergeben:

|                                    | ПБК              |
|------------------------------------|------------------|
|                                    | ES               |
|                                    | SEN              |
| A Ibr neues Passwort wird benötigt |                  |
|                                    |                  |
| Benutzername                       | a max.mustermann |
| Neues Passwort                     | Neues Passwort   |
| Bestätigen                         | Bestätigen       |
|                                    | Senden           |
|                                    |                  |

Auch hier gelten die gleichen Kennwortrichtlinien wie in Punkt 1. (8 Zeichen, 1 Großbuchstabe und 1 Sonderzeichen). Nach erfolgreicher Änderung erhalten Sie eine Bestätigungs-E-Mail.

Die Synchronisierung mit Ihren Microsoft Konten (zur Anmeldung an den HBK-Essen-PC's, sowie für office.com, Dynamics 365 und Microsoft Teams) dauert zwischen 5 Min. – 30 Min. Danach sollten Sie sich an den genannten Produkten mit Ihrem neuen Kennwort anmelden können.

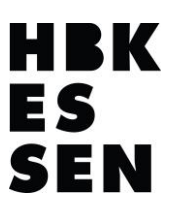

#### Microsoft Funktionen

Leider stehen Studierenden und Lehrenden an der HBK Essen folgende Funktionen, aus Lizenz technischen Gründen, bei der Anmeldung nicht zur Verfügung:

| Anmelden                                                                              |             | $\leftarrow$                      |
|---------------------------------------------------------------------------------------|-------------|-----------------------------------|
| E-Mail, Telefon oder Skype<br>OHNE FUNKTION!<br>Kein Konto? Erstellen Sie jetzt eins! |             | Kennwort eingeben                 |
|                                                                                       |             |                                   |
| Zur                                                                                   | rück Weiter | Mit Sicherheitsschlüssel anmelden |
|                                                                                       |             | Anmelder                          |

Die Funktionen betreffen den automatisierten "Konto-Zugriff" und die "Kennwort vergessen"-Funktion von Microsoft, wie in den Screenshots oben gezeigt.

#### Noch Fragen?

Sollte der genannte Dienst auf https://ssp.service.hbk-essen.de/ nicht funktionieren oder sollten Sie weitergehende Fragen oder Probleme mit einem der Microsoft Produkte haben, melden Sie sich gerne bei mir per E-Mail unter <u>eike.demuth@hbk-essen.de</u> oder starten einen Chat mit mir unter Microsoft Teams.

Allgemeine Informationen zu diesem und anderen Themen Rund um die HBK-Essen Microsoft Hemisphäre findet Ihr in unserem Kanal <u>"Microsoft und Dynamics 365</u>" unter <u>"Mitglieder HBK Essen</u>"

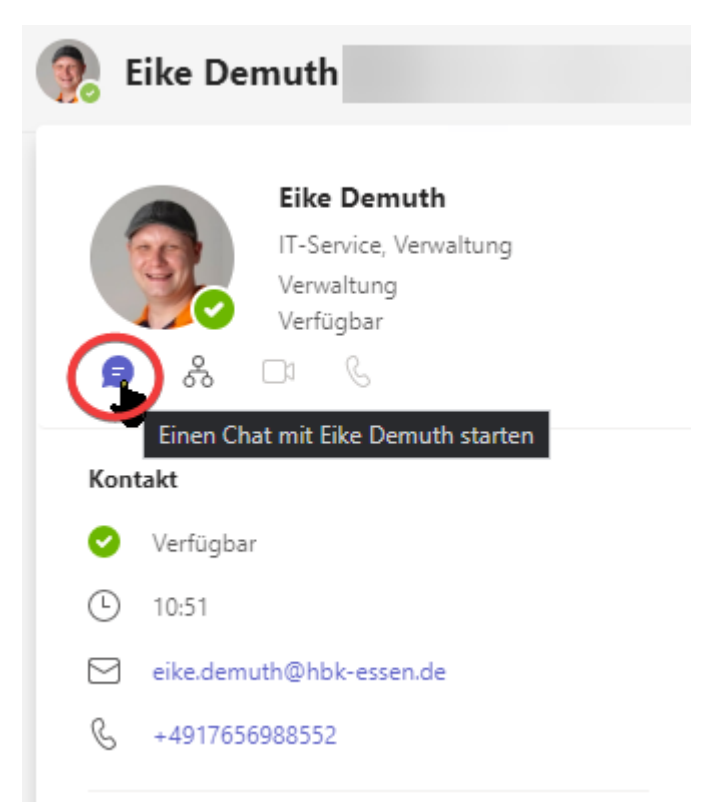